### 「注意! メールアドレス初期登録が完了していないと、支払通知書は閲覧できません。 登録されていない方は、メールアドレスの登録から始めてください。

①支払通知書Webサイト<https://ds-nc.e-kakushin.com/ebunsho/UrlExclusiveKc.do?kc=34021911> にアクセスします。上記Webサイトは弊社ホームページ<http://www.fujita.co.jp>下部の 藤興会及びお取引の皆様へ<http://www.fujita.co.jp//partner/index.html>からもアクセスできます。

#### 本登録完了連絡メールからアクセスする場合 弊社ホームページからアクセスする場合 ・・・ログインをクリック ② 支払適知書Web | 藤興会およびお取引先の皆様へ | 株式会社フジタ - Windows Internet Explorer の提供元: Fujita Corporation 🔾 🔾 = 🙋 http://s1232.stg.at21.jp/pa ☆ お気に入り 愛支払通知書Web | 藤與会およびお取引先の皆様. サイトマップ FUITA 差出人: ds-admin044@pa.e-kakushin.com 会社情報 ソリューション・技術 実績紹介 宛先: CC: 件名: 【フジタ支払通知書Webサービス】本登録のご連絡 ホーム > 藤母会およびお取引先の皆様へ > 支払通知書Web 下にスクロール 支払通知書Web ご担当者様 (ユーザD:100000B) フジタ支払通知書Webサービスとは? 支払通知書Webを初めてご利用の方 ログインサイト (ご注意事項) ※このメーニー ▶ 支払通知書初期登録マニュアル 📴 (59.3KB) 初期バスワード再送依頼書 (48.5KB) 支払通知書Webにご登録済みの方

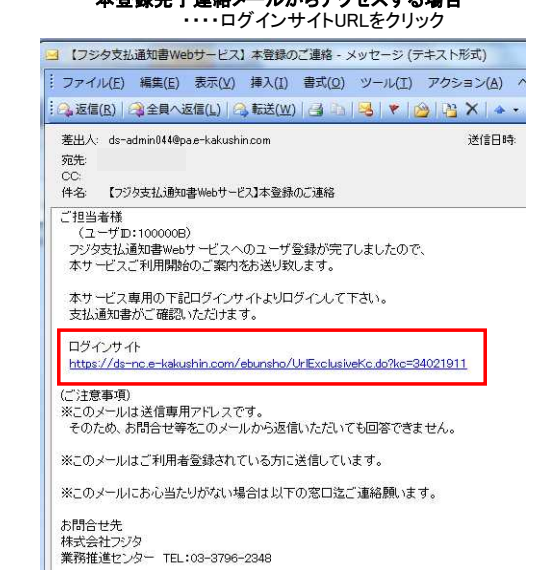

②弊社から通知しているユーザIDとパスワードを入力し、ログインボタンをクリックします。

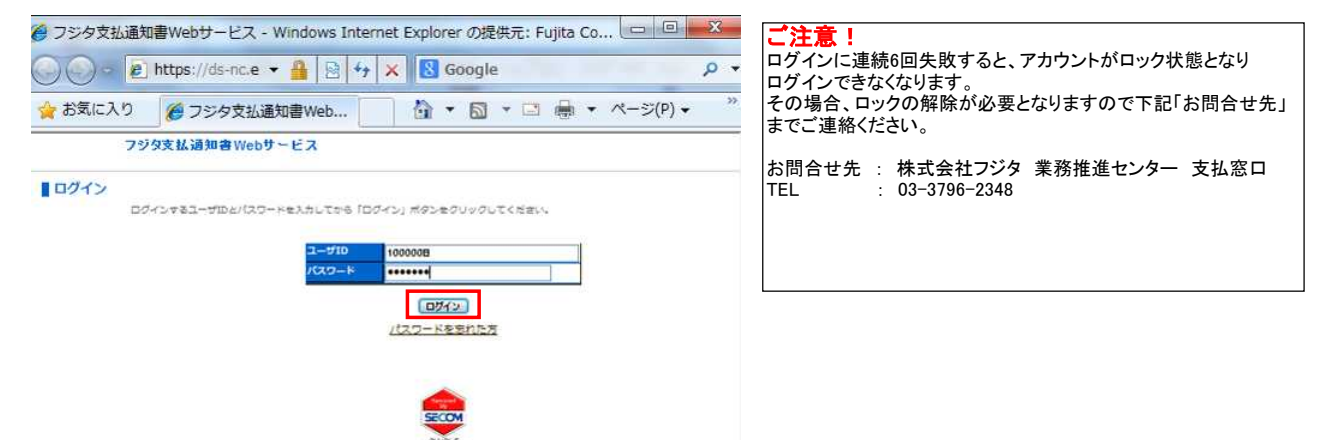

# ③画面左側の支払通知書をクリックします。

▶ 支払通知書閲覧マニュアル por (1.2MB)

|                                                                                                    | om/epunsho/UriE | xclusivek.c.do;jse | ssionid=81/c6cc1aa3c1emmm98 | HACDEEESDUDIDA:JUSB 👻 🎽 🖄 🦘 🗶 🔯 Google   |          |
|----------------------------------------------------------------------------------------------------|-----------------|--------------------|-----------------------------|------------------------------------------|----------|
| ジタ支払通知書Webt                                                                                                    | ナービス            |                    |                             | 🔓 • 🖾 • 🖾 • ページ(P) • セ                   | -75      |
| 12101 121710                                                                                                    | フジタ支払           | 通知書Webサ            | ービス                         | 対象:ファイル マ 条件:ファイル名 マ 検索                  | ]        |
| ユーザ名:ご担当#                                                                                                    | 皆(会社B) 最終口/     | ティン日時:2014/0       | 7/30 16:17:54               | <ul> <li>全エリア&lt;</li> <li>詳細</li> </ul> | <u> </u> |
| サービスTOP                                                                                                    | マイページ           | 本人情報               | 処理結果                        | 四步7                                      | ウト       |
| 三 支払通知                                                                                                    | 02              |                    |                             | お知らせ一覧                                   |          |
| the support of the second second seco |                 |                    |                             |                                          |          |
| 國文批通知                                                                                                    |                 |                    | 管理者<br>株式会社フジタからのお知らせ       | 23年5日<br>システム<br>(はありません。<br>へ           |          |

④フォルダー覧が表示されますので、会社名が表示されているフォルダをクリックします。

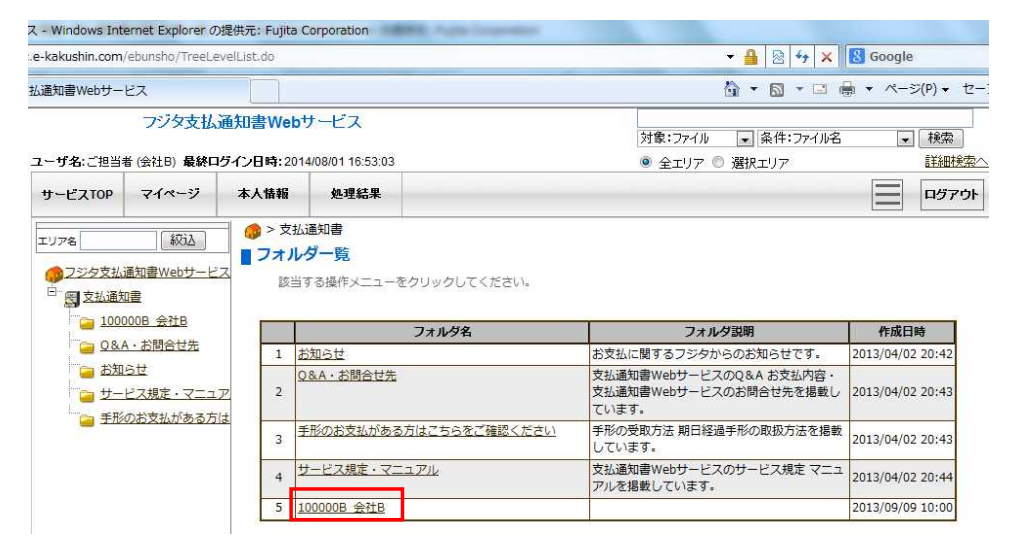

#### ⑤公開されている支払通知書の一覧が表示されますので、閲覧したいファイル名をクリックします。

| <b>支払通知</b><br>日払・・・3<br>5日払・・・3                                            | 書の公開<br>支払日の前月<br>支払日の月初<br>書は公開か             | について<br>月末頃<br>辺頃公開<br>ら1年間公 | 望されます。                           |                            |                       |                                       |                                            |       |                               |             |
|-----------------------------------------------------------------------------|-----------------------------------------------|------------------------------|----------------------------------|----------------------------|-----------------------|---------------------------------------|--------------------------------------------|-------|-------------------------------|-------------|
| - Windows Int                                                               | ernet Explorer Ø                              | 》提供元: Fujita(                | Corporation                      |                            |                       |                                       |                                            |       |                               |             |
| e-kakushin.com                                                              | /ebunsho/TreeLe                               | velList.do                   |                                  |                            |                       |                                       |                                            | × 8 c | Google                        |             |
| 」<br>通知書Webサー                                                               | ピス                                            |                              |                                  |                            |                       |                                       | <u>6</u> • ⊚ • □                           | - 🖶 - | ページ                           | (P) • セー    |
| <b>ユーザ名</b> :ご担当:                                                           | フジタ支払<br>者 (会社B) 最終ロ                          | 通知書Web<br>ヴイン日時:201          | サービス<br>4/08/01 16:53:03         |                            |                       | 対象:ファイル<br><ul> <li>全エリア ©</li> </ul> | <ul> <li>条件:ファイ</li> <li>選択フォルダ</li> </ul> | ル名    |                               | 検索<br>詳細検索へ |
| エリア名                                                                        | 縦込<br>通知書Webサービ<br>如豊<br>2008 会社B             | ペース In +R                    | 通知書 > 100000<br>ルー覧<br>する操作メニューを | 98_会社8<br>2クリックしてください。     |                       |                                       |                                            |       |                               |             |
| 480 😜<br>251<br>251<br>251<br>251<br>251<br>251<br>251<br>251<br>251<br>251 | <u>A・お問合せ先<br/>らせ</u><br>ビス規定・マニュ<br>のお支払がある方 |                              | 選択 全<br>業状<br>戸 図 図 2            | 全て選択解除<br>2016年05月15日払.pdf | 署名検証<br>ファイル<br>ファイル名 | 一括ダウンロード                              | 登録日時<br>2014/05/09 10:50                   | 後照 詳述 | <del>署名</del><br>Ⅲ 本人<br>(対象外 | 全体<br>)     |

### ⑥支払通知書が表示されている枠内にポインタを移動します。

| -kakushin.com/ebunsho/FldMgtList.do                                      |                                            | Chine V                                                                                                    | - 🔒 🗟 47 🗙 🖪 | Google |  |
|--------------------------------------------------------------------------|--------------------------------------------|----------------------------------------------------------------------------------------------------|--------------|--------|--|
| 通知書Webサービス                                                               |                                            | 🏠 ▼ 🔂 ▼ 🖾 ● ▼ ページ(P) ▼ セ                                                                                                    |              |        |  |
| フジタ支払通知<br>ユーザ名:ご担当者 (会社B) 最終ログイン                                        | <b>書Web</b> サービス<br>日時:2014/08/01 17:43:28 | 対象::ファイル [*] 条件:ファイル名 [<br>◎ 全エリア ◎ 選択フォルダ                                                                                                    |              |        |  |
| サービスTOP マイページ 本ノ                                                         | 人情報 処理結果                                   |                                                                                                    |              | פיזפח  |  |
| :リア名                                                                     | 署名実行                                       |                                                                                                    | 774.         | ル一覧へ   |  |
| □ <u>支払通知書</u>                                                           | 格納先                                        | 支払通知書 /100000B 会社B                                                                                                    |              |        |  |
| Q&A·お問合せ先                                                                | ファイル名                                      |                                                                                                    |              |        |  |
| <ul> <li>□ お知らせ</li> <li>□ サービス規定・マニュア</li> <li>□ 手形のお支払がある方は</li> </ul> | 署名者情報                                      | 未署名のため署名者情報はありません。                                                                                                    | *            |        |  |
|                                                                          |                                            | たんで、         ・1000         ・1000         ・1000         ・1000         ・1000         ・1000         ・1000         ・1000         ・1000         ・1000         ・1000         ・1000         ・1000         ・1000         ・1000         ・1000         ・1000         ・1000         ・1000         ・1000         ・1000         ・1000         ・1000         ・1000         ・1000         ・1000         ・1000         ・1000         ・1000         ・1000         ・1000         ・1000         ・1000         ・1000         ・1000         ・1000         ・1000         ・1000         ・1000         ・1000         ・1000         ・1000         ・1000         ・1000         ・1000         ・1000         ・1000         ・1000         ・1000 |              | *      |  |

⑦支払通知書の枠外にアイコンが表示されますので、適宜PDFの保存・印刷が可能です。

| e-kakushin.com/ebunsho/FidMgtList.<br>記通知書Webサービス<br>つごりなまれ、通れ                                                                                                    | .do                      |                                           | <ul> <li></li></ul>                                                |
|----------------------------------------------------------------------------------------------------|--------------------------|-------------------------------------------|--------------------------------------------------------------------|
| 払通知書Webサービス<br>−た7々支払/通知                                                                                                    |                          |                                           |                                                                    |
| - デジタ支払 通知                                                                                                    |                          |                                           |                                                                    |
| ユーザ名:ご担当者 (会社B) 最終ログイ                                                                                                    | 田書Webサ<br>ン日時:2014/      | ービス<br>08/01 17:48:58                     | 対象:ファイル ・ 条件:ファイル名 ・ 検索<br>・ 全エリア の 選択フォルダ - 詳細残空へ                 |
| サービスTOP マイページ                                                                                                    | 本人情報                     | 処理結果                                      |                                                                    |
| エリアを     設込       フジク支払道知道     ジジン直知道       ジン直知道     シン回知道       シン回知道     シン回知道       シン回知道     シン回知道       シン回知道     シンロシン       シンロシン     シンロシン       シンロシン | ■ 署名実行<br>振雄<br>ファ<br>まな | デ<br>決<br>イル名<br>-<br>-<br>石仏報<br>-<br>PL | 文払道知識 /1000008_会社8       2016年05月15日払.pdf       未著名のため署名者論題はありません。 |

⑧ ⑥の画面が表示されない場合は、ファイル一覧からPDFを表示させることも可能です。
 ファイル一覧のDLのアイコンをクリックして下さい。

| <ul> <li>Windows Inte</li> </ul> | ernet Explorer o                        | server rajica e                    |                                          |                                                                                 |
|----------------------------------|-----------------------------------------|------------------------------------|------------------------------------------|---------------------------------------------------------------------------------|
| e-kakushin.com/                  | ebunsho/TreeLe                          | evelList.do                        |                                          | 🔫 🔒 🔯 😽 🗙 🔀 Google                                                              |
| ム通知書Webサート                       | ビス                                      |                                    |                                          | 🏠 ▼ 🔂 ~ 🖂 🖶 ▼ ページ(P) ▼                                                          |
|                                  | フジタ支払                                   | 通知書Webサ                            | ナービス                                     |                                                                                 |
|                                  |                                         |                                    |                                          | 対象:ファイル 🔹 条件:ファイル名 💂 検索                                                         |
| ユーザ名:ご担当者                        | 音(会社日)最終口                               | ヴイン日時:2014                         | 1/08/01 16:53:03                         | ◎ 全エリア ◎ 選択フォルダ 詳細                                                              |
| サービスTOP                          | マイページ                                   | 本人情報                               | 処理結果                                     |                                                                                 |
|                                  | ▲知書Webサービ<br>通知書Webサービ<br>1書<br>00B 会社B | <b>ファイル</b><br>ス<br>該当す            | ▶一覧<br>「る操作メニューをク                        | ックしてください <b>.</b>                                                               |
|                                  |                                         | <br>ス<br>該当す<br>全て<br>ア            | <b>レー覧</b><br>でる操作メニューをク<br><b>選択</b> 全て | RUB<br>ックしてください。<br>沢解除 署名検証 一括ダウンロード<br>ファイル 君名                                |
|                                  |                                         | コーファイル<br>ス<br>該当す<br>全て<br>足<br>は | レー覧<br>でる操作メニューをク<br>選択 全て<br>訳 (訳) 全て   | RUB<br>ックしてください。<br>次解除 署名検証 一括グウンロード<br>ファイル 署名<br>ファイル 署名<br>ジ母日時 参照 詳編 本人 全体 |

### ⑨ファイルの処理選択画面が表示されますので、適宜処理を選択します。

| ス - Windows Int                              | ernet Explorer o   | )提供元: Fujita C      | Corporation               |                                                  |               |              | 1.08   |               |
|----------------------------------------------|--------------------|---------------------|---------------------------|--------------------------------------------------|---------------|--------------|--------|---------------|
| e-kakushin.com                               | /ebunsho/TreeLe    | velList.do          |                           |                                                  |               | 👻 🔒 😽        | 🗙 🔡 Go | oogle         |
|                                              |                    |                     |                           |                                                  |               | 🖞 • 🔊 •      | - 🖶 🔸  | ページ(P) ▼ セーン  |
|                                              | フジタ支払              | 通知書Web <sup>+</sup> | ナービス                      |                                                  | A146 - 10     |              |        |               |
|                                              |                    |                     |                           |                                                  | 対象:ファイル       | ▼ 発行:ファ      | 1ル名    | ▼【棟窯          |
| ユーザ名:ご担当                                     | 者(会社日)最終口          | ダイン日時:201           | 4/08/01 17:48:58          |                                                  | ◎ 全エリア ◎      | ) 選択フォルダ     |        | 詳細検索へ         |
| サービスTOP                                      | マイページ              | 本人情報                | 処理結果                      |                                                  |               |              | -      | ログアウト         |
| エリア名                                         | 叙述                 | ● > 支払<br>■ ファファ    | <mark>通知書</mark> > 100000 | )B_会社B<br>-ド                                     |               | ×            |        |               |
| <u> ゆう<br/>フジタ支払</u><br><sup> 白・</sup> 同 支払通 | 通知書Webサービ<br>四書    | Z 📲                 | このファイルを開くが                | 、または保存しますか?                                      |               |              |        |               |
| 100                                          | <u>000B 会社B</u>    |                     | <b>2</b> 5 %              | 前: 2016年05月15日払.pdf                              |               |              |        |               |
| <u>Q&amp;</u>                                | A・お問合せ先            |                     | 1                         | 類 PDF文書                                          |               |              |        |               |
| (二) お知                                       | St                 |                     | 発信                        | 元 ds-nc.e-kakushin.com                           |               |              |        |               |
|                                              | ビフ細定・フーコ           | 7                   |                           | (男友(S)) (男友(S))                                  | التحك تحديقه  |              |        |               |
|                                              | 0+)=+! +!+ ? +     |                     |                           | 1#1((0)                                          | 11200         |              |        | 署名            |
|                                              | <u>UDX11/10007</u> | 18                  |                           |                                                  |               | 绿日時          | 参照 詳細  | 本人全体          |
|                                              |                    | 1                   | A 122-3                   | ットのファイルは役に立ちますが、ファイルによって                         | はコンピューターに問題   | 9 05/09 10:5 | 50 🧹 🤇 | (対象外)         |
|                                              |                    |                     | であしまりし ないしょう で            | いのののります。9日にしい「言葉」できないの言語は、<br>ないでください。<br>危険性の説明 | このファインを活躍してこう | *            |        | 10/2012/04/04 |
|                                              |                    |                     |                           |                                                  |               |              |        |               |
|                                              |                    |                     |                           |                                                  |               |              |        |               |

### Ⅱ.ログインパスワード・メールアドレス変更方法

### ①支払通知書Webサービスにログインします。

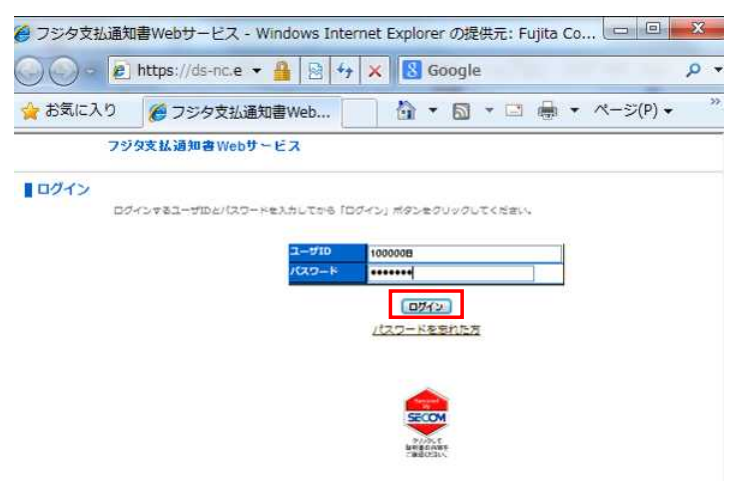

# ②TOPページの本人情報をクリックします。

| サービス - Windows Internet Explorer           | の提供元: Fujita           | Corporation                       |                          | a section of                        | A R L L L L L L L L L L L L L L L L L L |                                      |
|--------------------------------------------|------------------------|-----------------------------------|--------------------------|-------------------------------------|-----------------------------------------|--------------------------------------|
| /ds-nc.e-kakushin.com/ebunsho/UrlEx        | clusiveKc.do;jse       | essionid=8f7c6cc1aa3c1efffffff    | 9a4cbeee8b0d1ba:J05B     |                                     | - 🔒 🛛 4 🗙 🖪                             | Google                               |
| ジタ支払通知書Webサービス                             |                        |                                   |                          |                                     | 🗄 • 📾 • 🗆 🖶 ·                           | <ul> <li>ページ(P) &lt; セーフラ</li> </ul> |
| フジタ支払道<br>ユーザ名:ご担当者 (会社B) 最終ログ             | 通知書Webサ<br>イン日時:2014/0 | ·ービス<br>17/30 16:17:54            |                          | 対象:ファイル<br><ul> <li>全エリア</li> </ul> | ▼ 条件:ファイル名                              | ▼ 検索<br>詳細検索へ                        |
| サービスTOP マイページ                              | 本人情報                   | 処理結果                              |                          |                                     |                                         | <b>ロ</b> グアウト                        |
| エリアを (記込)<br>(225支払道知書Webサービス<br>(1) 文払通知書 | 】 <b>●</b> サービ:<br>お知ら | <b>XTOP</b><br>せ<br>様式会社フジタからのお知ら | お知らも<br>システム<br>せはありません。 | <del>} -</del> 覧<br>                |                                         | *                                    |

### ③パスワード変更もしくはメールアドレス変更を選択します。

| ス - Windows Int   | ernet Explorer d                                                                                 | D提供元: Fujita         | Corporation    | g statter granter turge and a | And Description. |  |  |  |
|-------------------|--------------------------------------------------------------------------------------------------|----------------------|----------------|-------------------------------|------------------|--|--|--|
| c.e-kakushin.com  | /ebunsho/MlAdn                                                                                   | sChangeComple        | ite.do         | 🗸 🔮 🔀 😽 🗙 🔀 Google            |                  |  |  |  |
| 私通知書Webサー         | ピス                                                                                               |                      |                | 🏠 ▼ 🔂 ▼ 🖃 🖶 ▼ ページ(P) ▼ セー     |                  |  |  |  |
| <b>ユーザ名:ご</b> 担当: | フジタ支払<br>者 (会社B) 最終[                                                                             | 通知書Web<br>ログイン日時:201 | サービス           | 対象:ファイル    条件:ファイル名           | 検索               |  |  |  |
| サービスTOP           | マイページ                                                                                            | 本人情報                 | 処理結果           |                               | ログアウト            |  |  |  |
| エリア名              | 縦<br>減<br>減<br>減<br>減<br>し<br>数<br>し<br>し<br>し<br>し<br>し<br>し<br>し<br>し<br>し<br>し<br>し<br>し<br>し | ■本人情<br>ス            | 報              |                               |                  |  |  |  |
| 夏支払通知             | 0 <b>8</b>                                                                                       |                      | –ყю            | 100000B                       | 1                |  |  |  |
|                   |                                                                                                  | B                    | 名              | ご担当者                          |                  |  |  |  |
|                   |                                                                                                  |                      | 一マ字氏名          | в                             | 1                |  |  |  |
|                   |                                                                                                  | 2                    | 社名             | 会社B                           |                  |  |  |  |
|                   |                                                                                                  |                      | ーマ字会社名         |                               |                  |  |  |  |
|                   |                                                                                                  | P                    | 雇名             |                               |                  |  |  |  |
|                   |                                                                                                  | 谷                    | 職              |                               |                  |  |  |  |
|                   |                                                                                                  | >                    | ールアドレス         | abc@123.co.jp                 |                  |  |  |  |
|                   |                                                                                                  |                      | <b>グイン有効期限</b> | 有効期限なし                        |                  |  |  |  |
|                   |                                                                                                  | -                    | <b>グイン失敗回数</b> | 0                             |                  |  |  |  |
|                   |                                                                                                  | 長                    | 終ログイン日時        | 2014/08/01 17:52:36           | ]                |  |  |  |
|                   |                                                                                                  | 本                    | 人情報            |                               | -                |  |  |  |
|                   |                                                                                                  |                      | パスワード変更        | メールアドレス変更                     |                  |  |  |  |

④パスワード変更の場合 現在のパスワードと新しいパスワードを入力し、変更ボタンをクリックします。

| X - Windows Int  | ernet Explorer Ø | D提供元: Fujita C | orporation           |                          |                                      |           |         |        | A PROPERTY OF |
|------------------|------------------|----------------|----------------------|--------------------------|--------------------------------------|-----------|---------|--------|---------------|
| c.e-kakushin.com | /ebunsho/UsrMg   | tInfo.do       |                      |                          |                                      |           | - 🔒 😣   | 47 × E | Google        |
| を払通知書Webサー       | ビス               |                |                      |                          |                                      |           | 🗄 • 📾   | • 🖬 🚇  | ・ ページ(P) ・ セー |
|                  | フジタ支払            | 通知書Webt        | ナービス                 |                          |                                      | 対象:ファイル   | ▼ 条件:   | 77イル名  | ▼検索           |
| ユーザ名:ご担当:        | 者 (会社B) 最終C      | リグイン日時:201     | 4/08/01 17:52:36     |                          |                                      | ◎ 全エリア    |         |        | 詳細検索へ         |
| サービスTOP          | マイページ            | 本人情報           | 処理結果                 |                          |                                      |           |         |        |               |
| エリア名             | (紋込)             | ■ バスワ          | ワード変更                |                          |                                      |           |         |        |               |
| のフジタ支払           | 通知書Webサービ<br>n来  | ス「現在           | Eのパスワード」<br>更」ボタンをクリ | 、「新しいパスワード」<br>ックしてください。 | 「新しいパスワー                             | ドの確認入力」:  | を入力し、   |        |               |
|                  | NE.              |                |                      | ユーザID                    | 100000B                              |           |         |        |               |
|                  |                  |                |                      | 現在のパスワード                 | •••••                                |           |         |        |               |
|                  |                  |                |                      | 新しいパスワード                 | •••••                                |           |         |        |               |
|                  |                  |                |                      | 新しいパスワード<br>の確認入力        | ···································· | コピーせずに再入力 | してください。 |        |               |
|                  |                  |                |                      |                          | 変更                                   | 戻る        |         |        |               |

### ⑤パスワードが変更されます。

| .e-kakushin.com  | /ebunsho/PswdC      | hangeInput.do | And the second second second | - 🔒 🛛 😽 🗙                   | Google           |
|------------------|---------------------|---------------|------------------------------|-----------------------------|------------------|
| 払通知書Webサー        | ビス                  |               |                              | 🖄 • 🗟 • 🖃                   | 🖶 ▾ ページ(P) ▾ セー  |
| <b>ユーザ名:</b> ご担当 | フジタ支払<br>者(会社B) 最終ロ | 通知書Webt       | ナービス<br>4/08/01 17:52:36     | 対象:ファイル ▼ 条件:ファイル<br>● 全エリア | 名  【検索】<br>詳細検索へ |
| サービスTOP          | マイページ               | 本人情報          | 処理結果                         |                             | לי 75 ב          |
| 國文払通知            | <u>印書</u>           |               | JC.                          | スワードの変更が完了しました。             |                  |

# ⑥メールアドレス変更の場合 新しいメールアドレスを入力し、変更ボタンをクリックします。

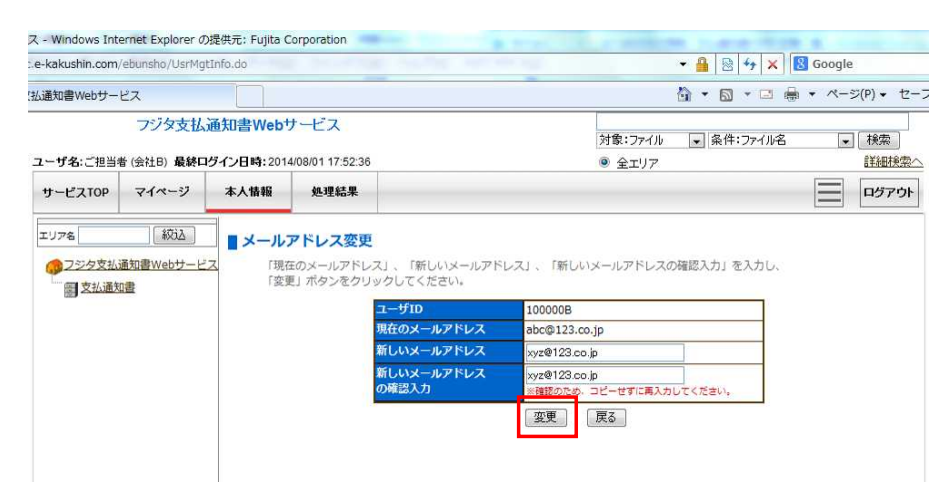

⑦メールアドレス変更が完了します。 変更後のメールアドレスに確認メールを送信する場合は、メール送信ボタンをクリックします。

| < - windows the   | ernet Explorer o     | 光定供元:Fujita C       | orporation               |                                                |                                       |
|-------------------|----------------------|---------------------|--------------------------|------------------------------------------------|---------------------------------------|
| e-kakushin.com    | ebunsho/PswdC        | hangeInput.do       |                          | 👻 🔒 🗟 😽 🗙 🔀 Googl                              | e                                     |
| 払通知書Webサー         | ビス                   |                     |                          | 🖞 + 🖸 - 🖬 + 🗠                                  | -ジ(P) ▼ セー                            |
| <b>ユーザ名:</b> ご担当# | フジタ支払<br>話 (会社B) 最終C | 通知書Web <sup>+</sup> | ナービス<br>4/08/01 17:52:36 | 対象:ファイル 【条件:ファイル名 。<br>● 全エリア                  | <ul> <li>検索</li> <li>詳細検索へ</li> </ul> |
| サービスTOP           | マイページ                | 本人情報                | 処理結果                     |                                                | ログアウト                                 |
| 21.通为             | 1 <u>12</u>          |                     |                          | 下記のメールアドレスに変更が完了しました。<br>メールアドレス:xyz@123.co.jp |                                       |
|                   |                      |                     |                          | 本人情報公                                          |                                       |

⑧変更後のメールアドレスに確認メールが送信されます。

| Windows Int       | ernet Explorer Ø     | )提供元: Fujita C      | orporation               | a start the statement to start them a statement |
|-------------------|----------------------|---------------------|--------------------------|-------------------------------------------------|
| e-kakushin.com    | /ebunsho/MIAdrs      | ChangeComplet       | e.do                     | 👻 🔒 📄 😽 🗙 🐻 Google                              |
| 払通知書Webサー         | ピス                   |                     |                          | 🏠 ▾ 🔂 ▾ 🖃 🖶 ▾ ぺージ(P)▾ t                         |
| <b>ユーザ名:ご</b> 担当: | フジタ支払<br># (会社B) 最終C | 通知書Web <sup>+</sup> | ナービス<br>4/08/01 17:52:36 | 対象:ファイル 🔹 条件:ファイル名 🔹 検索<br>③ 全エリア 詳細短           |
| サービスTOP           | マイページ                | 本人情報                | 処理結果                     | מיקפת                                           |
| <b>支払通</b> 知      | □畫                   |                     |                          |                                                 |
|                   |                      |                     | ユーザへメーノ                  | レアドレス変更確認メールを送信しました。                            |

⑨送信された確認メールです。確認メールが届かない場合は、設定したメールアドレスに誤りがないか確認して下さい。

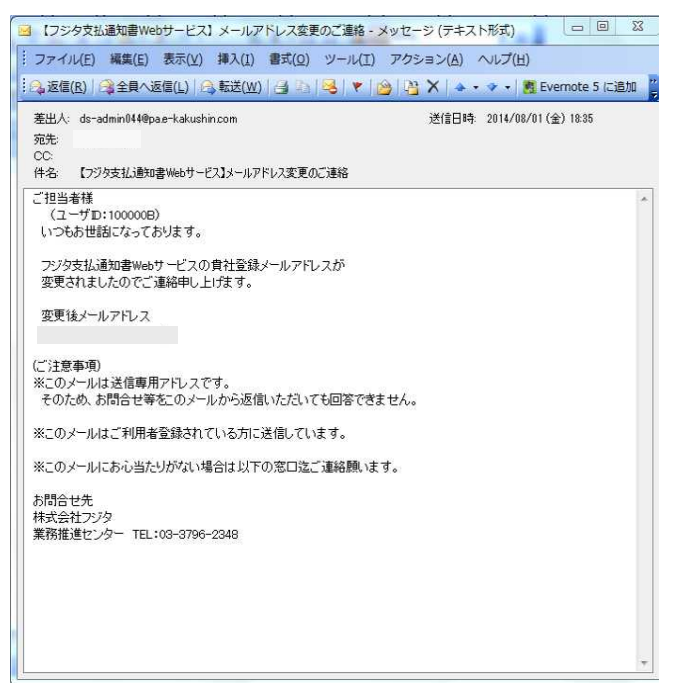

#### <u> Ⅲ.ログインパスワードを忘れた場合</u>

ユーザIDとご登録メールアドレスを入力していただくことで、パスワードを通知します。

#### ①「パスワードを忘れた方」をクリックします。

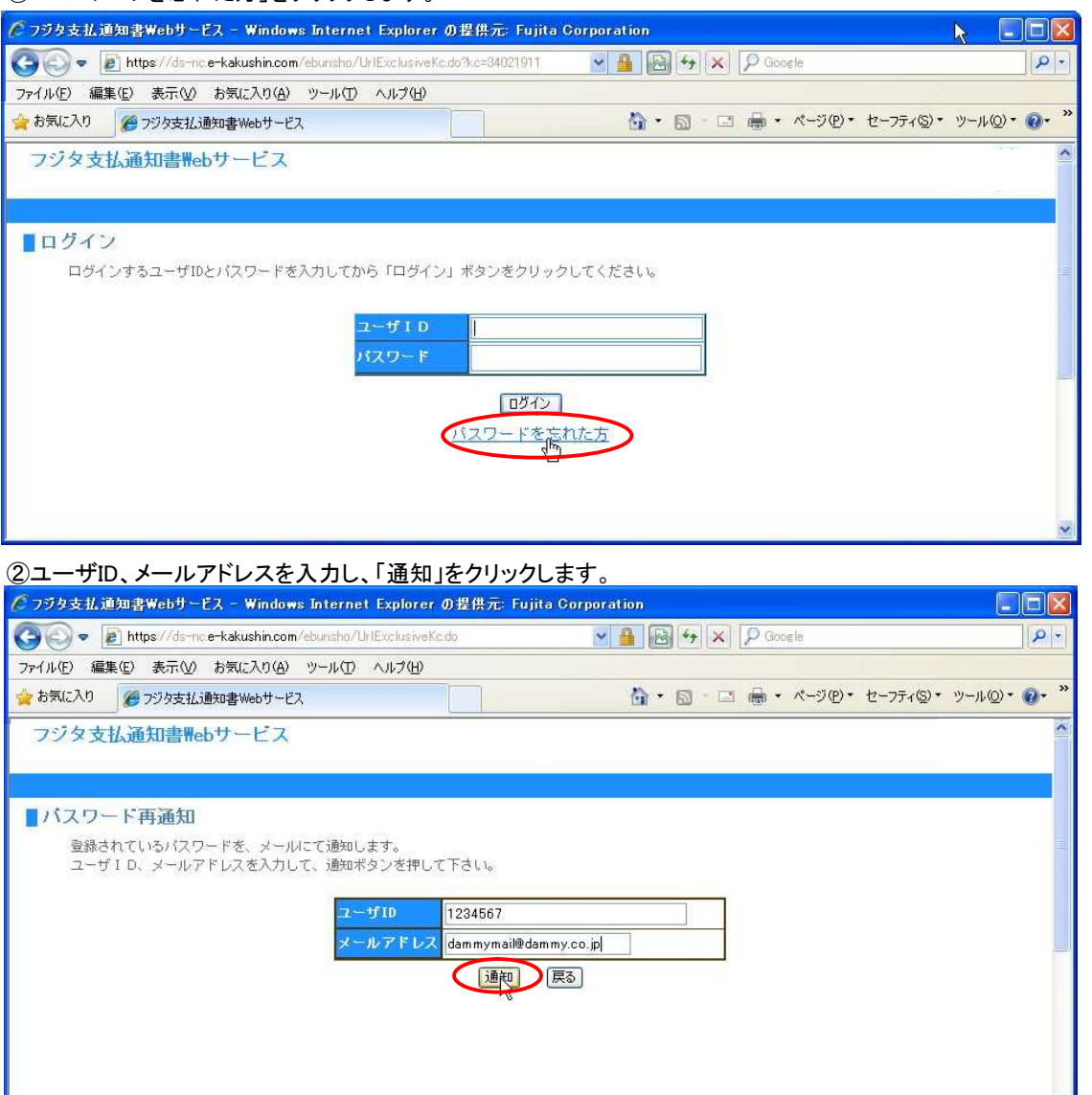

③ご登録メールアドレスにパスワード再通知のメールが届きますので、ログイン画面に戻り再度ログインを行ってください。

| 🖉 フジタ支払通知書Webサービス - Windows Internet Explorer の提供元: Fujita Corporation |                    |            |
|------------------------------------------------------------------------|--------------------|------------|
| 🚱 💿 💌 🖻 https://ds-nc.e-kakushin.com/ebunsho/PswdResend.do             | 💌 🔒 🚱 🐓 🗙 👂 Google | - ۹        |
| ファイル(E) 編集(E) 表示(V) お気に入り(A) ツール(I) ヘルプ(H)                             |                    |            |
| 🚖 お気に入り 🌈 フジタ支払通知書Webサービス                                              |                    | ツール◎・ @・ " |
| フジタ支払通知書Webサービス                                                        |                    | ^          |
|                                                                        |                    |            |
|                                                                        |                    |            |
| 「ハスリート冉通知「文刊元」                                                         |                    |            |
|                                                                        |                    |            |
|                                                                        |                    |            |
|                                                                        |                    |            |
|                                                                        |                    |            |
| ユーザヘバスワード                                                              | メールを送信しました。        |            |
|                                                                        |                    |            |
|                                                                        |                    |            |
|                                                                        |                    |            |
|                                                                        |                    |            |
|                                                                        |                    | *          |

ユーザIDまたは登録メールアドレスも不明な場合、下記下記「お問合せ先」までご連絡ください。 お問合せ先 : 株式会社フジタ 業務推進センター 支払窓口 TEL : 03-3796-2348